# ドアホン 汎用簡易マニュアル 2017.11.21

この度は当店の商品をご購入頂きまして誠にありがとうございます。

当簡易説明書の商品図は説明のためにのみ表示されており、実際の製品の外観と 異なる場合がございます。製品は品質向上のため予告なくアップデートされる場合 がございます。何卒ご了承下さいませ。

## ■付属品

ドアホン本体、ねじ\*4、ねじ用ブラケット\*4、六角レンチ USB ケーブル 英語説明書、簡易説明書(本書)

## ■各部説明

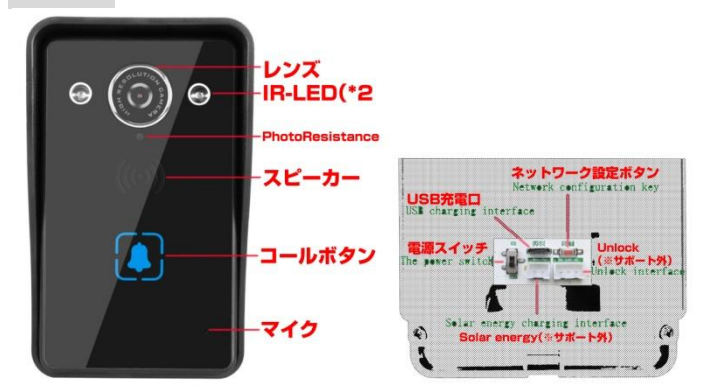

| 仕様諸元   |        |                                    |                   |  |  |
|--------|--------|------------------------------------|-------------------|--|--|
| 赤外線ランプ |        | 2PCS                               |                   |  |  |
| 赤外線射程  |        | 3-5 メートル                           |                   |  |  |
| 消費電力   |        | 待機:0.1mW 作動時:1.8W                  |                   |  |  |
| 寸法     |        | 155*95*55mm                        |                   |  |  |
| 解像度    |        | 1280*720                           |                   |  |  |
| 視野角    |        | 120°ワイドアングル                        |                   |  |  |
| 対応形式   |        | ONIF,DCT/IP,UDP,SMTP,DHCP,UPnP,P2P |                   |  |  |
| サーバー   |        |                                    | P2P クラウドサーバー      |  |  |
| 音声     | イン     | ンターコム                              | Half-Duplex,双方向通話 |  |  |
| イメージ   | ファ     | オーマット                              | H.264             |  |  |
|        | カン     | メラ                                 | OV9732            |  |  |
|        | フリ     | レームレート                             | 30 フレーム           |  |  |
|        | レンズ    |                                    | 2.8mm             |  |  |
| 暗視     | 見      |                                    | クリア               |  |  |
| ネットワーク | ネットワーク |                                    | Wi-Fi             |  |  |
| 防水性能   | IPe    | IP65(あくまでも目安です完全防水ではありません)         |                   |  |  |
| バッテリー  | 3.7    | 3.7V 3,000mA                       |                   |  |  |
| 対応温度   | -10    | -10-55℃                            |                   |  |  |
| 対応湿度   | 10     | 10-95% RH                          |                   |  |  |
| 重量     | 31     | 315g                               |                   |  |  |
| 機能     | ע.     | リアムタイムコール、Unlock(※)、写真撮影           |                   |  |  |
|        | 動      | 動画撮影、録音 (※サポート外機能)                 |                   |  |  |

■1.アプリケーションのインストール

 iPhone を使用している場合は、App Store にアクセスし、AIBELL アプリを検索するか、以下の QR コードをスキャンします。
Android 携帯を使用している場合は、Google Play で AIBELL アプ

リを検索するか、以下の QR コードをスキャンします。

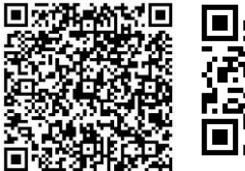

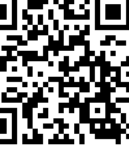

iPhone 用

Android 用

# ■2.デバイスを追加する

新しいアカウントを作成してください

(アプリケーションログイン用のアカウントです)

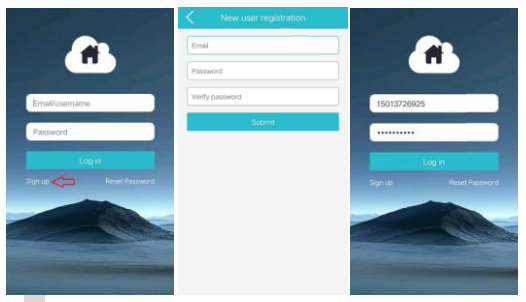

アプリケーションを開き、[Sign up]をタップします。
電話番号または電子メールアドレスを入力します。
パスワードを入力してログインします。
※注意※パスワードはお忘れなきよう控えをご用意ください。

# ●iPhone(Android)にデバイスを追加する

1. (+)をタップして、App メイン画面に入った後でデバイスを追加します。 お使いの携帯電話にてデバイス上(ドアホン本体)の QR コードをスキャンします。

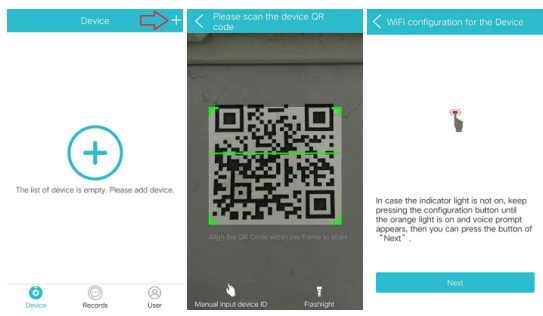

2.電話機とデバイスが同じ Wi-Fi ネットワークに接続され、ルータから 2 メートルの範囲内にあることを確認します。 ドアホン本体の背面にあ るネットワーク設定ボタンを押して、Wi-Fi 設定に移動します。 オレン ジ色のインジケータランプが点灯し、Wi-Fi 設定画面に入るように求めら れます。 [設定]をタップして WLAN / Wi-Fi にアクセスし、「IBELL」と いう名前のネットワークに接続します。

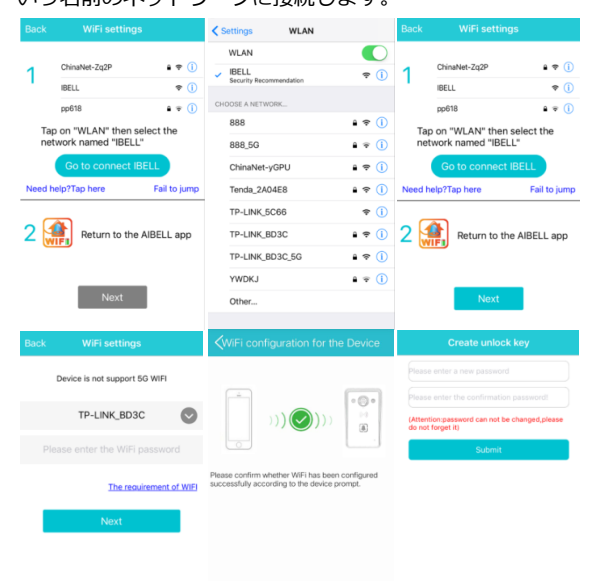

3. Wi-Fi に接続すると、デバイスは「接続済み」というプロンプトを受け取り、自動的にスタンバイ状態になります。

■3.通話設定

### ●電話を受ける

1.ドアベルボタンを押します。

2. LED インジケーターが青色に変わります。

3.電話機がドアベルプッシュ通知を受信している(プッシュ通知を受信 していない場合は、[Silent Mode(サイレントモード)]が有効になって いるかどうかを確認してください。

4. Android phone: プッシュ通知を受信すると、着信画面が表示されます。 Slide Answer ボタンを押してコールに応答します。 拒否ボタン をスライドさせると、数秒でドアベルがシャットダウンします。

iPhone:プッシュ通知をタップしてビデオ通話画面に入ります。

5.ビデオ通話画面では、カメラボタンをタップしてスクリーンショット を取得し、ビデオ録画ボタンをタップして録画することができます。 訪 問者と話すには、[Hold to Talk(ホールドトゥトーク)]ボタンを押し続 けます。

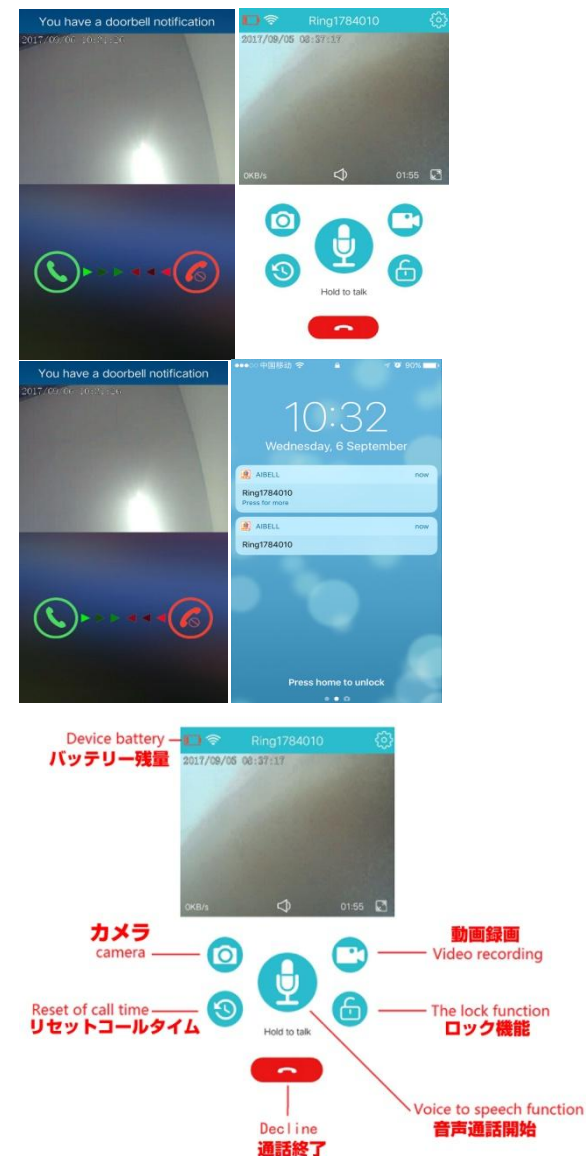

#### トラブルシューティング

#### 許可設定

あなたは、アプリを使用している間、あなたは次の問題に遭遇する可能性があります: カメラを聞けません。

ライブビデオを録画または受信できません

スクリーンショットをキャプチャできません

プッシュ通知を受信できません

Wi-Fi やインターネットに接続できない

Android の携帯電話:[設定]をタップし、[アプリケーション管理]を見つけてアプリを選択して権限を与えます。 iPhone:ログインすると「ユーザー」画面に移動します。 [ヘルプ]> [電話のアクセス許可を与える方法]をタップ し、アクセス許可を与えます。

# ■4.デバイスの共有

1.最後に Wi-Fi 設定画面でデバイスを追加した人がこのデバイスの管理者になります。 1 台の管理者だけが任意のデバイスに任命されます。 他のユーザーは、管理者が共有する QR コードをスキャンしてデバイスを追加できます。

2.管理者は、ログイン後、デバイスリスト画面の矢印ボタンをタップすることができます。 ポップアップ画面で、QR コードボタンをタップしてデバイス QR コードを生成します。

3.共有を確認したら、管理者はデバイス共有に関するプッシュメッセージを受信します。 管理者が許可すると、デバイス共有を要求するユーザーは、共有の完了に関するプッシュメッセージを受信します。 共有されているデバイスは、更新後にデバイスのリストに表示されます。

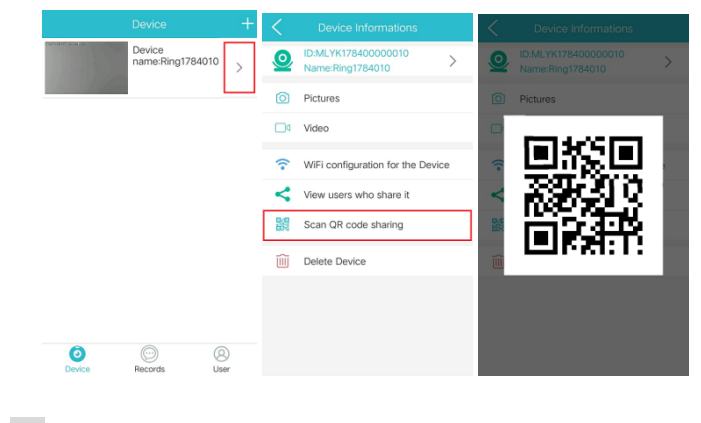

# .ユーザー設定

**5** 

1.ユーザー設定画面で DND (Do Not Disturb) モードが表示されます。 DND モードが有効な場合、プッシュメッセージは受信されません。

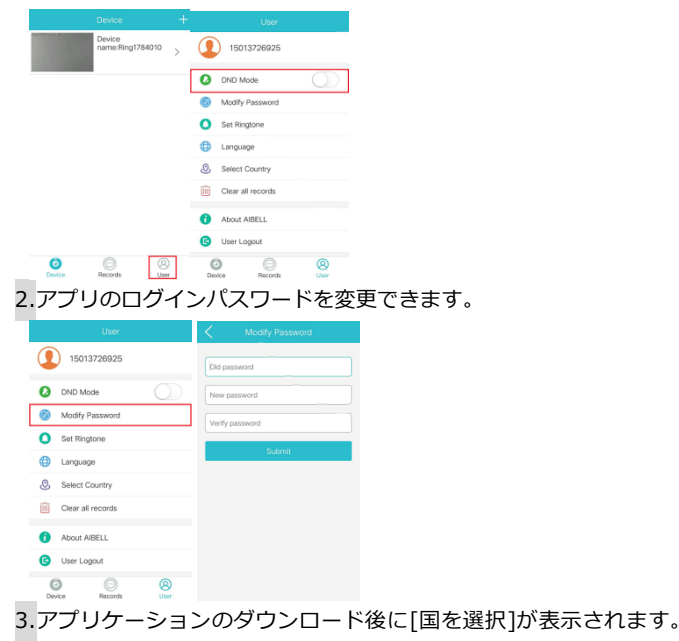

#### 国を選択した後は変更しないでください。

|   | 1 | 15013726925       |   |  |  |  |
|---|---|-------------------|---|--|--|--|
|   | 0 | DND Mode          |   |  |  |  |
|   | Ø | Modify Password   |   |  |  |  |
|   | 0 | Set Ringtone      |   |  |  |  |
|   | ۲ | Language          |   |  |  |  |
| [ | 0 | Select Country    |   |  |  |  |
|   | ŵ | Clear all records |   |  |  |  |
|   | 0 | About AIBELL      |   |  |  |  |
|   | G | User Logout       |   |  |  |  |
|   | 6 | Decorte           | 8 |  |  |  |